## How to Configure Warehouse Staging Location

- 1. Go to Inventory --> Storage Location
- 2. Click on New
- 3. Enter a new Staging Location under Label 'Name'
- Select Storage Unit Type Internal Code as 'WH\_STAGING'
  Select a Sub Location
  Select 'Restriction Type' as 'STOCK'

- 7. Select 'Allow Multiple Items' and 'Allow Multiple Lots' so that this new location will allow multiple items and lots to hold
- 8. Click on 'Save'

| torage Location -        |                       |                        |                       |                  |           | ~ □ >      |
|--------------------------|-----------------------|------------------------|-----------------------|------------------|-----------|------------|
| New Save Search          | Delete Undo Close     | Allowed Security       | 5101                  |                  |           |            |
| Unit Detail Measure      | ment Item Categorie   | s Allowed Container    | SKU                   |                  |           |            |
| Name:                    |                       |                        |                       | Capacity         |           |            |
| Description:             |                       |                        |                       | Commodity:       |           | ~          |
| Storage Unit Type:       |                       |                        | ~                     | Pack Factor:     |           | 0.00       |
| ocation:                 | Storage Unit Type     | Internal Code          | Description           | Effective Depth: |           | 0.00       |
| ub Location:             | PROD STAGING          | PROD_STAGING           | PROD STAGING          | Inite Par Foot   |           | 0.00       |
| areas I lais             | FG Storage            | WH_FG_STORAGE          | FG Storage            | onits Per Poot.  |           | 0.00       |
| arenconic                | GA- STORAGE           | STORAGE                | GA- STORAGE           | Residual Units:  |           | 0.00       |
| lestriction Type:        | WH_STAGING            | WH_Staging             | WH_STAGING            |                  |           |            |
| isle:                    | DOCK DOOR             | WH_DOCK_DOOR           | DOCK DOOR             | Position         |           |            |
| In Batch Size:           | Bulk Bin Storage Type | STORAGE                | Bulk Bin Storage Type | Sequence:        |           |            |
| atch Size:               |                       |                        | 0.00                  | Active:          |           |            |
| Patch Size LIOM:         |                       |                        | 0.00                  | X Position:      |           |            |
| aten bize o'owi.         |                       |                        | ÷                     | Y Position:      |           |            |
| Options                  |                       |                        |                       |                  |           |            |
| Allow Consume:           | Me                    | erge on Move:          |                       | Z Position:      |           |            |
| Allow Multiple<br>Items: | Cy Cy                 | cle Counted:           |                       |                  |           |            |
| Allow Multiple Lots:     | ✓ De                  | fault Warehouse Stagin | g Unit:               |                  |           |            |
| ) () () E                | dited                 |                        |                       |                  | Id d Page | 1 of 1 ▷ ▷ |